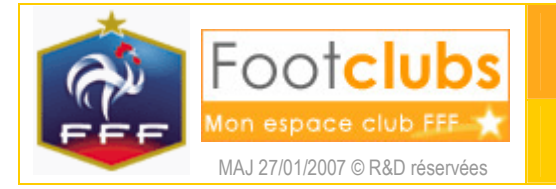

Engagements

<u>But</u>

Ce choix liste les engagements du club dans des compétitions qui n'ont pas encore débuté. Il permet également de faire une demande d'engagement dans une compétition officielle.

## Marche à suivre

| Compétitions > Engagements                                                                                     |       |                        |              |          |
|----------------------------------------------------------------------------------------------------|-------|------------------------|--------------|----------|
| The second second second second second second second second second second second second second second second s |       |                        |              |          |
| [En savoir +]                                                                                                  |       |                        |              |          |
| Catégorie 🛛 👻                                                                                                  |       |                        |              |          |
|                                                                                                    |       |                        |              |          |
|                                                                                                    |       |                        |              | Maakaak  |
| Statut Catégorie AEquipe Compétition / Phase                                                                   | Poule | Terrain                |              | facturé  |
| Engagée Libre / Senior Quevilly Us 1 Coupe De France / Phase 1                                                 | R     | STADE LOZAI            |              | 52 Euros |
| Engagée Libre / Senior Quevilly Us 1 Coupe De Normandie Seniors / Phase 1                                      | 0     | STADE LOZAI            |              | 35 Euros |
| Engagée Libre / Senior Quevilly 1 Championnat France Amateur / Phase 1                                         | D     | STADE LOZAI            |              |          |
| Engagée Libre / Senior Quevilly 2 Championnat France Amateur 2 / Phase 1                                       | Н     | STADE LOZAI            |              |          |
| Engagée Libre / 18 ans Quevilly Us 1 Cpe Gambard.Credit Agricole / Phase 1                                     | R     | STADE LOZAI            |              | 26 Euros |
| Engagée Libre / 18 ans Quevilly Us 1 Coupe De Normandie 18 Ans / Phase 1                                       | 0     | STADE LOZAI            |              | 15 Euros |
| Engagée Libre / 18 ans Quevilly Us 1 Championnat National 18 Ans / Phase 1                                     | А     | STADE LOZAI            |              |          |
| Engagée Libre / 18 ans Quevilly Us 2 Division D'Honneur 18 Ans / Phase 1                                       | 0     | STADE MUNICIPAL 1      |              | 50 Euros |
| Engagée Libre / 15 ans Quevilly Us 1 Coupe De Normandie 15 Ans / Phase 1                                       | 0     | STADE LOZAI            |              | 12 Euros |
| Engagée Libre / 15 ans Quevilly Us 1 Division D'Honneur 15 Ans / Phase 1                                       | 0     | STADE MUNICIPAL 1      |              | 47 Euros |
| Engagée Libre / 15 ans Quevilly Us 2 Promotion D'Honneur 15 Ans / Phase 1                                      |       | STADE DE LA MAIRIE     | ~            | 42 Euros |
| Engagée Libre / 13 ans Quevilly Us 1 Coupe De Normandie 13 Ans / Phase 1                                       | 0     | STADE LOZAI            |              | 12 Euros |
| Engagée Libre / 13 ans Quevilly Us 1 Division D'Honneur 13 Ans / Phase 1                                       | 0     | STADE MUNICIPAL 1      |              | 47 Euros |
| Engagée Libre / 13 ans Quevilly Us 2 Promotion D'Honneur 13 Ans / Phase 1                                      | В     | STADE DE LA MAIRIE     | Accord       | 42 Euros |
| Valie                                                                                                    | der 🖲 | 🛛 🕻 Rafraîchir 🌒 🕅 Eng | ager une équ | ipe 🌒    |

La liste des équipes engagées du club apparaît avec les terrains et les montants facturés. Par l'**Avis club** , le club peut indiquer son accord ou son refus de s'engager dans la compétition. Cet avis est indicatif pour le centre de gestion qui décide d'engager ou non une équipe. La modification de l'avis doit être enregistrée en cliquant sur Valider.

Le lien sur le **Statut** permet d'accéder au détail de l'engagement et de changer les souhaits éventuels pour jouer à domicile ou à l'extérieur.

## Compétitions > Engagements > Détail Centre de gestion LIGUE DE NORMANDIE Compétition / Phase Division D'Honneur 18 Ans / Phase 1 **0 POULE UNIQUE** Poule Statut Engagée Libre / 18 ans Catégorie Quevilly Us 2 Equipe Montant facturé 50 Euros 764980101 STADE LOZAI à LE PETIT QUEVILLY ¥ Terrain Jour et heure de la poule Dimanche Apres-Midi P3 Demande à jouer à domicile ou à l'extérieur aux dates suivantes Suppr 01/10/2006 Jouer à domicile ~

¥

Rafraîchir 🔴

Valider 🜒

A partir de la liste, il est possible aussi de s'engager dans une nouvelle compétition en cliquant sur Engager une équipe

Compétition : il faut choisir le centre de gestion gestionnaire de la compétition par la liste déroulante LIGUE DE NORMANDIE ✓. La case ✓ Tous permet d'étendre la liste à tous les centres de gestion nationaux pour s'engager dans une compétition en dehors du territoire de la ligue. Les phases de compétitions ouvertes à l'engagement Footclubs s'affichent et vous devez en cocher ✓ une et cliquer sur <sup>Suivant</sup>.

Equipe : la compétition et sa catégorie sont affichées et il faut choisir dans la liste l'équipe qui sera engagée et faire Suivant . Il faut respecter la hiérarchie des équipes suivant leurs différents niveaux (national, régional ou départemental). Si le centre de gestion l'a autorisé sur la phase, il est possible de sélectionner le choix **Nouvelle équipe** dans la liste déroulante et de préciser son numéro.

Compétitions > Engagements

| Centre de gestion   |                                 |
|---------------------|---------------------------------|
| Compétition / Phase | Seniors 1ere Division / Phase 1 |
| Catégorie           | Libre / Senior                  |
| Equipe              | Quevilly Us Nouvelle équipe 🔽   |
| Numéro équipe       | 3 *                             |

Recherche du terrain : le montant de l'engagement est affiché. Vous pouvez préciser le terrain où joue l'équipe en le sélectionnant dans la liste déroulante state Lozal à Le PETIT OUEVILLY, puis faire suivant. Si le terrain n'est pas proposé, vous avez la possibilité de le rechercher en indiquant son nom et sa localité. En cliquant sur suivant, les terrains correspondant aux critères saisis sont affichés. Cochez alors la case à gauche du terrain souhaité.

## Compétitions > Engagements Etapes 1 2 3 Recherche du terrain 4 Sélectionner le terrain ou faire "Précédent" pour modifier la recherche **▲**Terrain CENTRE LOISIR SNCF ST ETIENNE DU ROUVRAY J. FITTON ST ETIENNE DU ROUVRAY RUE DES BLEUETS ST ETIENNE DU ROUVRAY STADE CELESTIN DUBOIS ST ETIENNE DU ROUVRAY Catégorie 5 Anciennes Normes STADE DES SAPINS ST ETTENNE DU ROUVRAY Catégorie 5 Anciennes Normes STADE FRANCOIS MALTERRE ST ETIENNE DU ROUVRAY STADE YOURI GAGARINE ST ETIENNE DU ROUVRAY Catégorie 4 Anciennes Normes Abandonner 🔴 Précedent 🕘 Suivant 🔵

**4** Desiderata : à cette étape, les souhaits éventuels pour jouer à domicile ou à l'extérieur à des dates précises peuvent être saisis. Pour terminer, vous devez cliquer sur **valider** pour que l'engagement soit enregistré.

## Dans vos centres de gestion

Ce sont les centres de gestion qui autorisent la saisie des demandes d'engagement sur une compétition. Une demande d'engagement Footclubs doit être considérée comme un « pré engagement » qui ne deviendra effectivement un engagement qu'après avoir été confirmé par le centre de gestion.